Since 1981

## Newsletter WinEUR Salaires Eté 2016

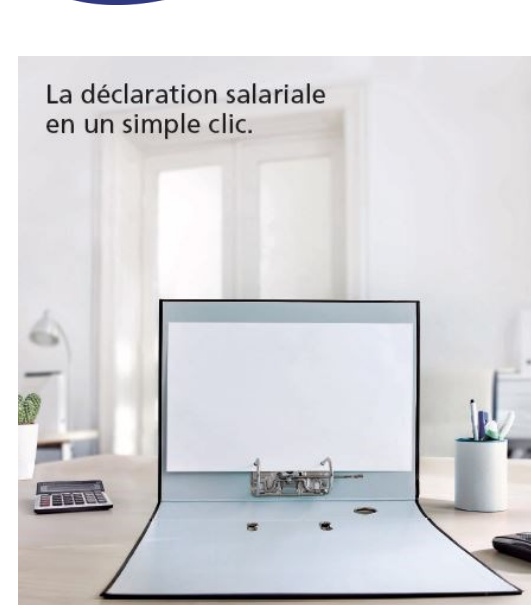

Swissdec a démarré sa campagne 2016 dont le but est qu'un maximum de personnes passent par ce biais afin d'effectuer leurs déclarations de fin d'année.

Vous disposez pour cela de tous les outils nécessaires dans votre programme WinEUR Salaires.

#### Campagne Swissdec 2016

## Vos avantages grâce à Swissdec.

#### Simple

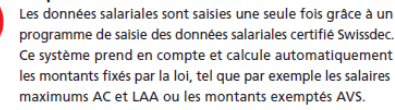

#### Rapide

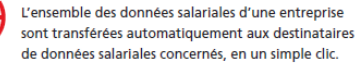

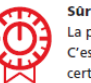

La protection des données est une priorité chez Swissdec. C'est la raison pour laquelle l'association Swissdec est certifiée SQS (Sceau protection certifiée des données GoodPriv@cy et VDS2). L'ensemble des données sont transférées cryptées aux destinataires de données salariales.

#### Économique

Investir dans un programme de comptabilité salariale certifié Swissdec est financièrement avantageux. Et par ailleurs: ce système s'adapte très facilement à un environnement informatique existant déjà. Et grâce à Swissdec, les dépenses sont réduites à chaque processus de travail. Une économie de temps et d'argent.

## Statistiques

# 2016 est une année de déclaration de l'Enquête Suisse sur la structure des salaires (le grand questionnaire rose que vous recevez tous les deux ans...).

Nous vous rappelons que vous disposez de tout ce qu'il faut avec le programme pour pouvoir l'envoyer d'un simple clic.

L'idéal est de ne pas attendre le mois de décembre pour contrôler que toutes les données nécessaires aient été bien enregistrées avant l'envoi.

L'Office Fédéral de la Statistique tient à obtenir des données les plus précises possibles. C'est ce qui leur permet d'avoir une image de la structure des salaires région par région.

Vous trouverez dans les pages suivantes quelques aidemémoires pour faire en sorte que tout se passe bien et que vous puissiez l'envoyer en moins de 10 minutes à la fin de l'année.

#### SOMMAIRE

( SINPLE ( RAPEE

entiel: votre travail. Grâce à Swissdec, vous réduise ne perdez pas de temps à corriger les erreurs évr c de l'argent. Vous aussi dec

• Enquête sur la structure des salaires

us réduisez en effet vos éventuelles. Vo

S ECONOMIQUE

() SOR

idministratives au minimum absolu. De p misez ainsi un précieux temps de trava te sécurité en un cent

swissdec

- Mémo au niveau de la société
- Equipements / formations
- 13<sup>ème</sup> salaire « à la carte »
- Editeur de formats / succursales
- Clients SUVA
- Certificat de salaire = quittance IS
- Impression des fiches de vacances
- Tableau des vacances
- Impression fiches de paie
- Changement de langue d'utilisation
- Expéditeur d'E-mails
- Copie de profils

## Last minute

La **SUVA** vient de nous informer qu'ils verseront une prime de CHF 100.- à leurs clients qui déclareront leurs salaires 2016 pour la 1<sup>ère</sup> fois via Swissdec. **Renseignez-vous !** Les conditions :

- L'entreprise à l'origine de la transmission est cliente de la Suva - Jusqu'ici, le client n'a jamais transmis sa déclaration de salaires à la Suva par le biais de Swissdec (première transmission - Une fois la transmission via Swissdec effectuée, le client exécute entièrement et correctement le processus de libération nécessaire

Since 1981

### Enquête sur la structure des salaires

Les données nécessaires pour que la déclaration puisse être générée correctement et envoyée directement par le PUCS sont les suivantes :

#### > Au niveau des paramètres de la société

Renseignez le numéro REE. Ce n'est pas le numéro qui figure sur le questionnaire. Si vous ne le retrouvez pas, vous pouvez le demander à l'adresse E-mail suivante :

|                    |                    | DEMO               | 016 - Paramètres de la société | - 🗆 🗙 |
|--------------------|--------------------|--------------------|--------------------------------|-------|
| Nom société        | Muster AG          |                    |                                |       |
| Adresse            | Rue Le Royer 24    |                    |                                |       |
|                    |                    |                    |                                |       |
| Code postal        | 1227               | Ville              | Acacias                        |       |
| Canton             | Genève             | v Pays             | Suisse                         |       |
| Numéro de registr  | e du commerce      | CH-100.6.788.128-6 | Numéro REE 12345677            |       |
| Numéro d'identific | ation d'entreprise | CHE-999.999.996    | Editer succursales             |       |
|                    |                    |                    |                                |       |

## infobur@bfs.admin.ch

| Téléphone / fax / e-mail Impôt source / Certificat salaire | Àges / Temps de travail Vacances 13ème Analytique Pa | ie Dans l'onglet <b>Ages/Temps de travail</b> ,                   |
|------------------------------------------------------------|------------------------------------------------------|-------------------------------------------------------------------|
| Âges                                                       | Temps de travail                                     | indiquez l'horaire normal de l'entreprise                         |
| Majorité 18                                                | Heures hebdomadaires                                 | pour un employé à plein temps.                                    |
| Âna da la catraita dan famman                              | Nambro do locano habdamodoirea                       | travail Vacances 13ème Analytique Paiements M-Files Divers Inform |
|                                                            |                                                      | Monnaie CHF                                                       |
|                                                            |                                                      | Fiche de paie                                                     |
|                                                            |                                                      | ✔ Fiche de paie multilingue                                       |
| Dans l'onglet <b>Divers</b> choisissez le t                | vpe d'accord salarial prédominant                    | Lieu Genève                                                       |
| dans l'entreprise.                                         |                                                      | Texte libre                                                       |

Lieu Genève
Texte libre
Date d'impression
Accord salarial
Contrat individuel
Accord d'association
Contrat d'entreprise ou convention de gesti
Hors d'une convention collective de travail
Contrat individuel

#### > Au niveau de la gestion des employés

Il est indispensable de renseigner la fonction exacte de l'employé dans l'entreprise. Ne pas indiquer des termes tels que « employé », « cadre » ou autres termes généralistes.

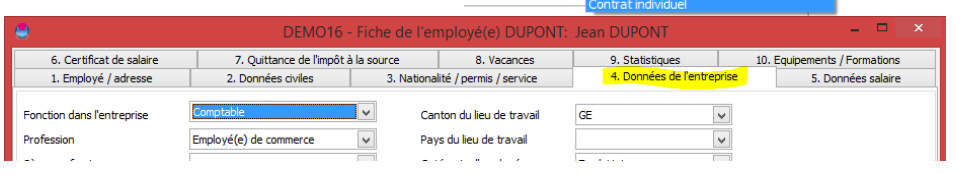

| - <del></del>                  |                            | <ul> <li>Fiche de l'er</li> </ul> | nployé(e) DUPON         | T: Jean DUPONT        |        |
|--------------------------------|----------------------------|-----------------------------------|-------------------------|-----------------------|--------|
| 1. Employé / adresse           | 2. Données civiles         | 3. Nationa                        | lité / permis / service | 4. Données de l'entre | eprise |
| 6. Certificat de salaire       | 7. Quittance de l'impôt    | à la source                       | 8. Vacances             | 9. Statistiques       |        |
| Exclure de la statistique      |                            |                                   |                         |                       |        |
| Formation                      | Scolarité obligatoire, sar | ns formation profe                | sionnelle complète      | ×                     |        |
| Position professionnelle       | Sans fonction de cadre     |                                   |                         | ¥                     |        |
| Accord salarial                | Hors d'une convention c    | ollective de travail              |                         | <b>~</b>              |        |
| Forme de salaire               | Contrat à durée indéten    | minée avec salaire                | mensuel                 | ¥                     |        |
|                                |                            |                                   |                         |                       |        |
|                                |                            |                                   |                         |                       |        |
| Nombre d'heures hebdomadaires  | 40                         |                                   |                         |                       |        |
| Nombre de leçons hebdomadaires | 0                          |                                   |                         |                       |        |
|                                |                            |                                   |                         |                       |        |

Tous les champs de l'onglet **Statistiques** doivent être renseignés. Les leçons ne concernent que les gens payés à la leçon.

Certaines personnes ne doivent pas être prises en compte dans l'enquête (ex : administrateurs). Dans ce cas, cocher la case Exclure de la statistique en haut à gauche.

L'accord salarial et les formes de salaires, s'ils sont identiques pour tous les employés, peuvent être renseignés en mise à jour sélective.

#### > Au niveau des rubriques salaire

Les rubriques nécessaires doivent être paramétrées correctement afin que les

| 8                                                                                |                            | DEMO16 - Rubriques              | salaires                              |
|----------------------------------------------------------------------------------|----------------------------|---------------------------------|---------------------------------------|
| Rubriques                                                                        | Globaux Eléments de calcul | Partie employé Partie employeur | Appliqué à Soumis à Statistiques / Ce |
| 1402 Nbre d'indemn. déplacement:      1500 Nbre d'heures RHT/ITP                 | Statistiques               |                                 |                                       |
| <ul> <li>✓ 2000 Salaire de base</li> <li>✓ 2006 Jours supplémentaires</li> </ul> | Groupe de rubriques        | Salaire brut statistique (I)    | ¥                                     |
| 2010 Hourse spéciales                                                            |                            |                                 |                                       |

chiffres demandés dans le questionnaire soient corrects. Le programme récupèrera lui-même les données à collecter dans le questionnaire. Si cela n'avait jamais été fait avec le programme, créez alors une nouvelle société vide pour imprimer le paramétrage et s'en inspirer car il a été contrôlé par Swissdec à ce niveau-là.

- 2 -

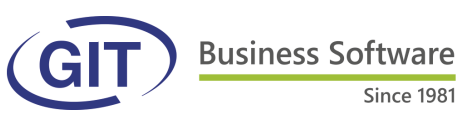

|                                                                                                    | Mémo au nivea                                                                                                    | u de la socié                                                                                                 | eté                                                                 |                                                                                                    |
|----------------------------------------------------------------------------------------------------|----------------------------------------------------------------------------------------------------|----------------------------------------------------------------------------------------------------|---------------------------------------------------------------------|----------------------------------------------------------------------------------------------------|
| DEMO16 - WinEUR Salaires Fichier Fonctions Aide Muster AG  Solaires - Solaires - Solaires - Solaires - Sourgensons - Sourgenson de sa données - Diagnostic des données - Diagnostic des données - Diagnostic des données - Diagnostic des données - Diagnostic de sa données - Diagnostic de sa do | On peut stocker un mémo au<br>pour y inscrire des information<br>Il s'agit juste d'un aide-mém<br>rien de particulier (check-list<br>modifications à effectuer, inf<br>dates ultérieures au traiteme | u niveau de la soci<br>ons.<br>oire qui ne déclen<br>des prochaines<br>ormations pour de<br>nt en cours, etc) | iété<br>nche<br>es<br>).                                            | Saisie du memo – 🗆 🗙                                                                                                    |
|                                                                                                    | Equipements ,                                                                                                    | / Formations                                                                                                  | S                                                                   |                                                                                                    |
| 6. Certificat de salaire     7. Q       1. Employé / adresse     2. Do                                                                                                    | DEMO16 - Fiche de l'employé<br>uittance de l'impôt à la source 8.<br>nnées civiles 3. Nationalité / perm                                                                                             | (e) DUPONT: Jean DU<br>Vacances 9, 9<br>is / service 4, 1                                                     | JPONT<br>Statistiques –<br>Données de l'entrepris                   | _ D X                                                                                                    |
| DEMO16 - F     Demoto - F     Demoto - F     Demoto - F     Demoto - Certificat de salaire     Z. Données civiles     Cutifact de salaire     Z. Quittance de l'impôt à la     Equipement     Date     Article     N° de série ou d'immatri     O1/01/2015 Ciè entrée     12345     O1/01/2015 Badge pointeuse     54321     Imprimer                                                                                                    | iche de l'employé(e) DUPONT: Jean DUPONT 3. Nationalité / permis / service 4. Données de l'en source 8. Vacances 9. Statistiques culation 1 1 1 Ajouter                                              | tteprise 5. Données salaire<br>10. Equipements / Formations                                                   | VIN nour<br>des emp<br>les infor<br>à dispos<br>que des<br>sa prése | vel onglet dans la gestion<br>oloyés permet de stocker<br>mations liées au matériel<br>sition de l'employé, ainsi<br>oformations suivies durant<br>ence dans l'entreprise. |
| Formations Depuis Formation Type 01/02/2016 Cours samaritain Secour                                                                                                    | Durée Fin Institut<br>s 05/02/2016 T Croix-Rouge                                                                                                    | Participation<br>50.00                                                                                        |                                                                     |                                                                                                    |
|                                                                                                    | Article Clée<br>Date 01.03<br>Remarque                                                                                                    | DEMO16                                                                                                    | 5 - Equipement Numéro de série e retour                             | _ C ×                                                                                                    |
| Formation Cours samaritain                                                                                                    | Туре                                                                                                    | Secours                                                                                                    |                                                                     |                                                                                                    |
| Début 01.02.2016 •                                                                                                    | Fin 05.02.2016                                                                                                    | ▼ Termi                                                                                                    | inée                                                                | OK Annuler                                                                                                    |
| Institut Croix-Rouge                                                                                                    | Participat                                                                                                    | ion 50                                                                                                    |                                                                     |                                                                                                    |
|                                                                                                    |                                                                                                    | OK                                                                                                    | Annuler                                                             |                                                                                                    |

Business Software Since 1981

## 13<sup>ème</sup> salaire « à la carte »

La fréquence de paiement des 13<sup>èmes</sup> salaires pour les personnes qui en bénéficient, est définie dans les paramètres de la société pour l'ensemble de l'entreprise.

Toutefois il est possible d'y déroger si certains doivent avoir une autre fréquence.

Exemple ci-contre, 4 fois par année.

Pour des employés payés à l'heure à qui on souhaite le payer à chaque fois, il suffit de cocher les 12 mois.

Si vous ne cochez aucune case, le programme appliquera le standard de l'entreprise.

| 0. Certhicat de salare       7. Quittance de Impot à la source       8. Vacances       9. Statistiques       10. Equipements / Formations         1. Employé / adresse       2. Données de l'entreprise       5. Données salaire       5. Données salaire         Type de revenu       Salaire       V       Ype de salaire       Salaire de base       2000         Heures movennes       50       Heures 100%       Jours moven       21.75       % d'occupation       28.846         AVS / chômage / AP       Impôt à la source / Impôts       LPP       LAA / JIM       Autres rubriques       Banques       13ême salaire       28.846         Solde 13ême salaire       0       I 13ême salaire inconditionnel       Pourcent 13ême salaire       100         Paienent 13ême salaire       13âliet       10       13ême salaire conditionnel (depuis une periode donnée)         Période       Année       %       13ême salaire       100         Mai       Novembre       %       13âmi       10       13ême salaire       100                                                                                                    | -                                                             | DEIM                     | JCT6 - Fiche de I                           | employe(e) DURAND            | Bianche DUKANI                        |                                                             |
|----------------------------------------------------------------------------------------------------|---------------------------------------------------------------|--------------------------|---------------------------------------------|------------------------------|---------------------------------------|-------------------------------------------------------------|
| Tichpip(s) de cerce       El connecteur cerce       En resultance precisione         Type de revenu       Salaire       3000         Heures moyennes       50       Heures 100%       Jours moyen         21.75       % d'occupation       28.846         AVS / chômage / AF       Impôt à la source / Impôts       LPP       LAA / IJM         AVS / chômage / AF       Impôt à la source / Impôts       LPP       LAA / IJM         Solde 13ème salaire       0       I 13ème salaire inconditionnel         Pourcent 13ème salaire       100       I 13ème salaire       100         Palement 13ème salaire       0       I 13ème salaire inconditionnel         Pairenent 13ème salaire       100       I 13ème salaire conditionnel (depuis une periode donnée)         Période       Année       %       I         Mai       Novembre       Vain       Victobre       India         Mai       Novembre       Vain       Victobre       India       India                                                                                                    | <ol> <li>Certificat de sa</li> <li>Employé / adres</li> </ol> | laire 7. Quitta          | nce de l'impôt à la source<br>civiles 3. Na | tionalité / permis / service | 9. Statistiques<br>4. Données de l'en | 10. Equipements / Formations<br>trenrise 5. Données salaire |
| Type de revenu       Salaire       V       Type de salaire       3000         Heures moyennes       50       Heures 100%       Jours moyen       21.75       % d'occupation       28.846         AXS / chômage / AF       Impôt à la source / Impôts       LPP       LAA / IJM       Autres rubriques       Banques       13ême salaire       Mémo / fiche         Solde 13ême salaire       0       Isême salaire inconditionnel       Pourcent 13ême salaire       100         Paiement 13ême salaire       13ême salaire       100       13ême salaire       100         Paiement 13ême salaire       Jailet       13ême salaire       100       13ême salaire       100         Paiement 13ême salaire       Jailet       13ême salaire       100       13ême salaire       100         Mars       Septembre       Jain       Octobre       13ême       10       10       10         Mai       Novembre       Juin       Vécentre       10       10       10       10       10       10       10       10       10       10       10       10       10       10       10       10       10       10       10       10       10       10       10       10       10       10       10 <td< th=""><th>1. Linpioye / aures</th><th>sse 2. Donnees</th><th>Civiles 5.14a</th><th>uonaire / pennis / service</th><th>- Donnees de ren</th><th>or pointees solutione</th></td<> | 1. Linpioye / aures                                           | sse 2. Donnees           | Civiles 5.14a                               | uonaire / pennis / service   | - Donnees de ren                      | or pointees solutione                                       |
| Heures moyernes       50       Heures 100%       Jours moyern       21.75       % d'occupation       28.846         AVS / chômage / AF       Impôt à la source / Impôts       LPP       LAA / IJM       Autres rubriques       Bangues       13ème salaire       Mémo / fiche         Solde 13ème salaire       0       I 3ème salaire inconditionnel       Pourcent 13ème salaire       100         Paiement 13ème salaire       13ème salaire conditionnel (depuis une periode donnée)       13ème salaire conditionnel (depuis une periode donnée)         Paiement 13ème salaire                                                                                                    | Type de revenu                                                | Salaire 🗸                | Type de salaire                             | Mensuel V                    | Salaire de base                       | 3000                                                        |
| AVS / chômage / AF       Impôt à la source / Impôt à LPP       LAA / IJM       Autres rubriques       Banques       13ême salaire       Mémo / fiche         Solde 13ème salaire       0                                                                                                    | Heures moyennes                                               | 50                       | Heures 100%                                 |                              | Jours moyen 21.                       | 75 % d'occupation 28.846                                    |
| Solde 13ème salaire       0         Paiement 13ème salaire       100         Paiement 13ème salaire       100         Période       Arnée         Mai       Novembre         Juin       Decembre                                                                                                    | AVS / chômage / AF                                            | Impôt à la source / Impô | its LPP LAA / IJM                           | Autres rubriques Banques     | 3 13ème salaire Mémo                  | / fiche                                                     |
| Sobie 1 Seme salare     0     I Seme salare     100       Paiement 13ème salare     10     13ème salare enconditionnel (depuis une periode donnée)       Paiement 13ème salare     10       1 3ème salare     10       1 3ème salare     10       1 3ème salare     10       1 3ème salare     10       1 3ème salare     10       1 3ème salare     10       1 3ème salare     10       Période     Année       %     1       Mars     Septembre       Mai     Novembre       Yun     Décembre                                                                                                    | Coldo 122ano coloire                                          | -                        | 0                                           |                              |                                       |                                                             |
| Paiement 13ème salaire     100       Paiement 13ème salaire     13ème salaire conditionnel (depuis une periode donnée)       Paiver     Juilet       Période     Arnée       %     >       Mairs     © Septembre       Mai     Novembre       Øuin     Øccembre                                                                                                    | Solde 13eme salain                                            | e                        | U                                           | 13eme salaire inci           | onditionnel                           |                                                             |
| Paiement 13ème salaire                                                                                                    |                                                               |                          |                                             | Pourcent 13ème sala          | ire                                   | 100                                                         |
| Paiement 13ème salaire         Janvier         Jainvier         Aufit         Mars         Septembre         Avril         Octobre         Mai         Novembre         Juin                                                                                                    |                                                               |                          |                                             |                              |                                       |                                                             |
| Palement 13ème salaire         ] Janvier       ] Jullet         ] Février         Août         ♥ Mars       ♥ Septembre         _  Avril         Octobre           Mai         Novembre         ♥ Juin       ♥ Decembre                                                                                                    |                                                               |                          |                                             | 13ème salaire cor            | iditionnel (depuis une peri           | iode donnée)                                                |
| Janvier       Juilet         Février       Août         Ø Mars       Ø Septembre         Avril       O ctobre         Mai       Novembre         Ø Juin       Ø Escable                                                                                                    | Paiement 13ème                                                | salaire                  |                                             | Période Ann                  | ée %                                  |                                                             |
| Février       Août         ✓ Mars       ✓ Septembre         △ Avril       ○ Octobre         Mai       ○ Novembre         ✓ Juin       ✓ Décembre                                                                                                    | ] Janvier                                                     | 🗌 Juilet                 |                                             | <b>b</b>                     |                                       |                                                             |
| ✓ Mars     ✓ Septembre       △ Avril     ○ Octobre       △ Mai     ○ Novembre       ✓ Juin     ✓ Décembre                                                                                                    | E Février                                                     | 🗌 Août                   |                                             |                              |                                       |                                                             |
| Avril □Octobre<br>Mai Novembre<br>✓ Jun ✓ Decembre                                                                                                    | ✓ Mars                                                        | ✓ Septembre              |                                             |                              |                                       |                                                             |
| ☐ Mai ☐ Novembre<br>☑ Juin ☑ Decembre                                                                                                    | Avril                                                         | Octobre                  |                                             |                              |                                       |                                                             |
| I Juin I Décembre                                                                                                    | 🗌 Mai                                                         | Novembre                 |                                             |                              |                                       |                                                             |
|                                                                                                    | Juin                                                          | ✓ Décembre               |                                             |                              |                                       |                                                             |
|                                                                                                    |                                                               |                          |                                             |                              |                                       |                                                             |
|                                                                                                    |                                                               |                          |                                             |                              |                                       |                                                             |
|                                                                                                    |                                                               |                          |                                             |                              |                                       |                                                             |
|                                                                                                    |                                                               |                          |                                             |                              |                                       |                                                             |
|                                                                                                    |                                                               |                          |                                             |                              |                                       |                                                             |
|                                                                                                    |                                                               |                          |                                             |                              |                                       |                                                             |
|                                                                                                    |                                                               |                          |                                             |                              |                                       | OK Annuler                                                  |

### **Editeur de formats**

Les champs concernant les succursales et leurs adresses sont à disposition dans les formats de fiches de paie.

## **Clients SUVA**

A la demande des réviseurs de la SUVA, une liste est dorénavant disponible dans l'extraction de données pour imprimer les fonctions et codes LAA des employés.

Ouvrez « Liste fonctions et codes LAA » et générez la liste.

| Ouvrir                                                  |                       | ×                         |                        |          |                 |   |
|---------------------------------------------------------|-----------------------|---------------------------|------------------------|----------|-----------------|---|
| isque local (C:) → GIT → WinEURSalaires → Data → DEMO16 | ✓ 🖒 Rech              | hercher dans : DEMO16 🛛 🔎 |                        |          |                 |   |
|                                                         |                       | III 🕶 🔲 🔞                 |                        |          |                 |   |
| ^ Nom                                                   | Date                  | Туре                      |                        |          |                 |   |
| Liste du matériel par personne.ext                      | <b>.</b>              | DEMO16 - Liste des        | fonctions et codes LAA | -        |                 |   |
| Liste état civil - nationalité.ext                      |                       |                           |                        |          |                 |   |
| Liste fonctions et codes LAA.ext                        |                       |                           |                        |          |                 |   |
| Listes des enfants.ext                                  | Nom                   | Prénom                    | Fonction               | Code con | trat LAA        | ~ |
| ✓ <                                                     | ALESSI                | Valentino                 | Polyvalent             | A        | 3               |   |
| . [                                                     | BLANC                 | Martine                   | Direction              | A        | 2               |   |
|                                                         | DUPONT                | Jean                      | Comptable              | Α        | 1               |   |
|                                                         | DURAND                | Blanche                   | Secrétaire             | A        | 1               |   |
|                                                         | FERNANDES             | João                      | Chauffeur-livreur      | Α        | 1               |   |
|                                                         | LENOIR                | Aloïs                     | Administrateur         | Α        | 0               |   |
|                                                         | MARTIN                | Claude                    | Chauffeur-livreur      | Α        | 1               |   |
|                                                         | ROUGE                 | Jacques                   | Direction              | Α        | 2               |   |
|                                                         | SCHMIDT               | Marc                      | Vendeur                | Α        | 1               |   |
|                                                         | SMITH                 | John                      | Polyvalent             | Α        | 3               |   |
|                                                         |                       |                           |                        |          |                 | ~ |
|                                                         |                       |                           |                        |          | <u>Q</u> uitter |   |
|                                                         | Nombre d'enregistreme | ents : 10                 |                        |          |                 |   |
|                                                         |                       |                           |                        |          |                 |   |

G

Since 1981

## **Certificat de salaire = quittance d'impôt à la source**

Comme indiqué au paragraphe 6.6 des directives concernant les impôts à la source du Canton de Genève, le certificat de salaire peut faire office de quittance d'impôt à la source si certaines informations figurent dans le paragraphe 15.

|                                   | DEMO16 - Fiche de l'emp                      | loyé(e) DUPONT: Jean DUPC                        | NT -                         |                                                         |                                                      |                                |
|-----------------------------------|----------------------------------------------|--------------------------------------------------|------------------------------|---------------------------------------------------------|------------------------------------------------------|--------------------------------|
| 1. Employé / adresse              | 2. Données civiles 3. Nationalité ;          | / permis / service 4. Données                    | de l'entreprise 5. Donnée    | es salaire Le décl                                      | enchement de o                                       | cette impression se            |
| o. Certificat de salaire          | A Quittance de l'impôt à la source           | 8. Vacances 9. Statistiqu                        | ies 10. Equipements / For    |                                                         | au niveau des e                                      | mplovés dans l'onc             |
| angue du certificat               | s standard                                   | Chiffre 13 du certificat                         |                              |                                                         |                                                      | Thiployes, dans rong           |
| LLEMAND                           |                                              | ✓ 13.1.1 Voyage, repas, nuitées                  | CHF                          | (Certifi                                                | cat de salaire -                                     | l'extes et montants).          |
| -tête                             |                                              | 13.1.2                                           | CHF                          |                                                         |                                                      |                                |
| Transport gratuit entre le dor    | micile et le lieu de travail                 | 13.2.3 Autres frais forfaitaires                 |                              |                                                         |                                                      |                                |
| Repas a la cantine / Cheques      | s-repas                                      | 13.3 Contributions au perfectionnem              | ient CHF                     |                                                         |                                                      |                                |
| ffre 2, 3 et 4 du certificat      |                                              |                                                  |                              |                                                         |                                                      |                                |
| stations non nériodiques          |                                              |                                                  |                              |                                                         |                                                      |                                |
| estations en capital              |                                              |                                                  |                              |                                                         |                                                      |                                |
| ffre 7 du certificat (Autres pro  | estations)                                   |                                                  |                              |                                                         |                                                      |                                |
|                                   |                                              |                                                  |                              |                                                         |                                                      |                                |
|                                   |                                              |                                                  |                              |                                                         |                                                      |                                |
| ffre 14 du certificat (Autres p   | prestations salariales accessoires)          |                                                  |                              |                                                         |                                                      |                                |
|                                   |                                              |                                                  |                              |                                                         |                                                      |                                |
|                                   |                                              |                                                  |                              |                                                         |                                                      |                                |
|                                   |                                              |                                                  |                              |                                                         |                                                      |                                |
| ffra 15 du cartificat (Obsarua    | stiana)                                      |                                                  |                              |                                                         |                                                      |                                |
| The 15 du ceruncar (Observa       | 10015/                                       |                                                  |                              |                                                         |                                                      |                                |
|                                   |                                              |                                                  |                              |                                                         |                                                      |                                |
|                                   |                                              |                                                  |                              |                                                         |                                                      |                                |
|                                   |                                              |                                                  |                              |                                                         |                                                      |                                |
| ôt à la source                    |                                              |                                                  |                              |                                                         |                                                      |                                |
| Utiliser le certificat de salaire | comme quittance d'impôt à la source (uniquer | ment pour Genève)                                |                              |                                                         |                                                      |                                |
|                                   |                                              |                                                  |                              |                                                         |                                                      |                                |
|                                   | <b>N P</b>                                   |                                                  |                              |                                                         |                                                      |                                |
|                                   |                                              |                                                  | OK                           | Annuler                                                 |                                                      |                                |
| Paus o<br>Spesie                  | chalspesen Art-Gerre-Genere<br>e forfettarie |                                                  |                              |                                                         |                                                      |                                |
|                                   |                                              |                                                  |                              |                                                         |                                                      |                                |
| 14. Wetere Geh                    | hatsnebenleistungen - Autres prestations :   | salariales accessores - Altre prestazi           | ioni accessorie al salario   |                                                         |                                                      |                                |
|                                   |                                              |                                                  |                              |                                                         |                                                      |                                |
| 15. Bemerkunge                    | en - Observ ations - Osserv azioni           |                                                  |                              |                                                         |                                                      |                                |
| Déduct                            | tion assurance accident co                   | omplémentaire : 60                               |                              |                                                         |                                                      |                                |
| Deduct                            | tion assurance indemnites                    | maladie journalieres : 1                         | .35<br>t de celeire Mersenre | ant direct per la                                       |                                                      |                                |
| caisse                            | de compensation.                             | larees dans le cercirical                        | t de salaire, verserne       | enic direct par la                                      |                                                      |                                |
| Ce doc                            | ument fait office d'attesta                  | ation-quittance. Nº DPI                          | : 12345                      |                                                         |                                                      |                                |
| Demier                            | r barème IS: C1N Période d                   | d'imposition (01.01.2016                         | 5/31.03.2016)                |                                                         |                                                      |                                |
| Letau                             | u imposable: CHF 30800 1 a                   | aux applique: 14.99%<br>e des éventuelles alloca | tion familiales versér       | ec.                                                     |                                                      |                                |
| parla                             | caisse: CHF 0                                |                                                  | cion raminales versee        |                                                         |                                                      |                                |
| Délai d                           | le réclamation                               |                                                  |                              |                                                         |                                                      |                                |
| Le con                            | tribuable qui conteste le n                  | nontant de la retenue o                          | ui lui est faite peut o      | déposer une                                             |                                                      |                                |
| reciam                            | ation (demande de rectific                   | ation) ecrite et motive                          | e aupres de l'adminis        | stration fiscale                                        |                                                      |                                |
| a) Si l'a                         | attestation tenant lieu de                   | quittance (certificat de                         | e salaire) a été remis       | e avant le                                              |                                                      |                                |
| dern                              | ier jour du mois de février                  | de l'année qui suit celle                        | e pour laquelle l'impôt      | t a été                                                 |                                                      |                                |
| reter                             | nu: jusqu'au 31 mars de ce                   | ette même année.                                 |                              |                                                         |                                                      |                                |
| •                                 |                                              |                                                  |                              |                                                         |                                                      |                                |
| Ort und Date                      | um - Lleu et date - Luogo e d                |                                                  |                              |                                                         |                                                      |                                |
| Genève                            | e 05.08                                      | b) Si l'attestati                                | ion tenant lieu de           | quittance (certif                                       | icat de salaire) a é                                 | té remise                      |
|                                   |                                              | ultérieuremer                                    | nt: dans les 30 jor          | urs qui suivent c                                       | ette remise, mais a                                  | au plus tard le                |
| 606.040.18 Form. 11               | (25.08.2006)                                 | 31 décembre                                      | de l'année qui su            | it celle pour laqu                                      | elle l'impôt a été re                                | tenu.                          |
|                                   |                                              | Lorsque le co                                    | ontribuable a reçu           | plusieurs attest                                        | ations pour l'impôt                                  | d'une même année, le           |
|                                   |                                              | délai de récla                                   | amation (demande             | e de rectification)                                     | court à compte d                                     | e la date à laquelle la        |
|                                   |                                              | dernière atte                                    | station lui a été r          | remise.                                                 |                                                      |                                |
|                                   |                                              |                                                  |                              |                                                         |                                                      | Muster AG                      |
|                                   |                                              | Ort und Datum - Lieu et d                        | late - Luogo e data          | Die Richtigk et und Vo<br>18. genauer Anschrittund Tr   | iständigkeit bestätigt<br>Selomunner des Arbeisgeber | Rue Le Royer 24                |
|                                   |                                              | Genève                                           | 05.08.2016                   | Certifië exact et confo                                 | rme                                                  | 1227 Acadas<br>022 / 123 45 67 |
|                                   |                                              | Geneve                                           | 0010012010                   | you apresse et numéro de té<br>Centificato estatio e co | eproneexacts de l'employeur<br>molieto               | Jean Dupont                    |
|                                   | 60 5.04                                      | 0.18 Form. 11 (25.08.2006)                       | )                            | compresi indirizzo e numero                             | ditelefono esati dei dabre di lavor o                |                                |

Since 1981

## Impression des fiches de vacances

Si vous souhaitez imprimer des fiches de vacances avec projection annuelle, il suffit de cocher la case « Projection annuelle » lors de l'impression des fiches de vacances :

| 8                                                                 | DEMO16 - I     | Impressio | on des fiches de vacano     | es                      | -       |      |  |
|-------------------------------------------------------------------|----------------|-----------|-----------------------------|-------------------------|---------|------|--|
| Impression du mois                                                | Avril          | ~         |                             |                         |         |      |  |
| Afficher seulement les er<br>Projection annuelle                  | mployés actifs |           | Afficher seulement les empl | oyés ayant un droit au: | x vacar | nces |  |
| Sélection de tous les emplo                                       | oyés           |           |                             |                         |         |      |  |
| ALESSI Valentino BLANC Martine ULPONT Jaco                        |                |           |                             |                         |         |      |  |
| DURAND Blanche<br>FERNANDES João<br>LENOIR Alois<br>MARTIN Claude |                |           |                             |                         |         |      |  |
| ROUGE Jacques     SCHMIDT Marc     SMITH John                     |                |           |                             |                         |         |      |  |

Si vous avez déjà indiqué des vacances prévues dans la gestion des vacances, elles apparaîtront :

| 🐸                       |                      |                      | DEMO16 - Gestic                              | on des vacances              |                                        |                   | - • ×    |                                                        |                          |
|-------------------------|----------------------|----------------------|----------------------------------------------|------------------------------|----------------------------------------|-------------------|----------|--------------------------------------------------------|--------------------------|
| Utilitaires Impressions |                      |                      |                                              |                              |                                        |                   |          |                                                        |                          |
| Par employé Par mois    |                      |                      |                                              |                              |                                        |                   |          |                                                        |                          |
| Employé                 | Employé coura        | ant                  | Type de vacances                             |                              |                                        |                   |          |                                                        |                          |
| ALESSI Valentino        | DUDONT Joor          |                      |                                              | 0                            |                                        |                   |          |                                                        |                          |
| BLANC Martine           | DOPONT JEdi          |                      | en jours                                     | Cerneures                    | U en % du salare                       |                   |          |                                                        |                          |
| DIPONT lean             | Droit aux vaca       | ances                |                                              | Solde initial                |                                        |                   |          |                                                        |                          |
| DI RAND Blanche         | Nombre de            | jours par mois       | 2.0833                                       | Vacances au début de l'exi   | ercice 5                               |                   |          |                                                        |                          |
| EERNANDES 1030          |                      |                      |                                              |                              |                                        |                   |          |                                                        |                          |
| LENOIR Alois            | Situation de l'e     | employé              |                                              |                              |                                        |                   |          |                                                        |                          |
| MARTIN Claude           | Mois                 | Droit Vacances       | nrises Vacances n                            | avées Mémo                   |                                        |                   |          |                                                        |                          |
| ROUGE Jacques           | Janvier              | 2.0833               | 2                                            | 0 4/5                        |                                        |                   |          |                                                        |                          |
| SCHMIDT Marc            | Février              | 2.0833               | 0                                            | 0                            |                                        |                   |          |                                                        |                          |
| SMITH John              | Mars                 | 2.0833               | 3                                            | 0 29 / 30 / 31               |                                        |                   |          |                                                        |                          |
|                         | Avril                | 2.0833               | 2                                            | 0 1/2                        |                                        |                   |          |                                                        |                          |
|                         |                      |                      |                                              |                              |                                        |                   |          |                                                        |                          |
|                         | Vacancoo prio        | na ( à arandra       |                                              |                              |                                        |                   |          |                                                        |                          |
|                         | vacances prise       | es / a prenure       |                                              | 1                            | Situation actually                     |                   |          |                                                        |                          |
|                         | Mois                 | Vac. prises/à prendr | e Mémo                                       |                              | studion actuele                        |                   |          |                                                        |                          |
|                         | Janvier              |                      | 2                                            |                              | Cumul droits                           |                   | 8 3332   |                                                        |                          |
|                         | Fevrier              |                      | 0                                            |                              | Califar droita                         |                   | 0.3332   |                                                        |                          |
|                         | Mars                 |                      | 3                                            |                              | Cumul vacances prises                  |                   | 7        |                                                        |                          |
|                         | Avni                 |                      | 2                                            |                              |                                        |                   |          |                                                        |                          |
|                         | Mai                  |                      | 0                                            |                              | Cumul vacances payées                  |                   | 0        |                                                        |                          |
|                         | Juin                 |                      | 0                                            |                              |                                        |                   |          |                                                        |                          |
|                         | Juliet               |                      | 10 44 9 44 21                                |                              | Solde courant                          |                   | 6.3332   |                                                        |                          |
|                         | Contractor           |                      | 10 00 8 80 21                                |                              |                                        |                   |          |                                                        |                          |
|                         | Octobro              |                      | 0                                            |                              | Vacances prévues                       |                   | 10       |                                                        |                          |
|                         | Novembre             |                      | 0                                            |                              |                                        |                   |          |                                                        |                          |
|                         | Novembre<br>Décembre |                      | 0                                            |                              | Solde au 31 décembre ou à l            | la date de sortie | 12.9996  |                                                        |                          |
| ~                       | , becchibre          |                      | ·                                            |                              |                                        |                   |          |                                                        | Geneve, le 30 avril 2016 |
|                         |                      |                      |                                              |                              |                                        |                   | Fermer   |                                                        |                          |
|                         |                      |                      |                                              |                              |                                        |                   |          | -                                                      |                          |
|                         |                      |                      | Décompte                                     | de vacances anné             | e 2016                                 |                   |          | Jean DUPONT<br>Rue des Plantes 150<br>74100 Appermasse |                          |
|                         |                      |                      |                                              |                              |                                        |                   |          | 77100 Anno18330                                        |                          |
|                         |                      |                      |                                              |                              |                                        |                   |          |                                                        |                          |
|                         |                      |                      | Mois                                         | Droit<br>Vacances<br>(jours) | Vacances<br>prises / payées<br>(jours) | Comm              | entaires |                                                        |                          |
|                         |                      |                      | Coldo initial                                | 5.00                         |                                        |                   |          |                                                        |                          |
|                         |                      |                      | lanvier                                      | 2.00                         | 2.00                                   | 4/5               |          |                                                        |                          |
|                         |                      |                      | Février                                      | 2.00                         | 2.00                                   | 4/5               |          |                                                        |                          |
|                         |                      |                      | Mars                                         | 2.08                         | 3.00                                   | 20 / 3/           | ) / 31   |                                                        |                          |
|                         |                      |                      | Δvril                                        | 2.08                         | 2.00                                   | 1/2               | , JI     |                                                        |                          |
|                         |                      |                      | Mai                                          | 2.08                         | 0.00                                   | 1/2               |          |                                                        |                          |
|                         |                      |                      | luin                                         | 2.00                         | 0.00                                   |                   |          |                                                        |                          |
|                         |                      |                      | Juillet                                      | 2.00                         | 0.00                                   |                   |          |                                                        |                          |
|                         |                      |                      | Août                                         | 2.00                         | 10.00                                  | du 8 a            | u 21     |                                                        |                          |
|                         |                      |                      | HOUL                                         | 2.00                         | 10.00                                  | 44.0 4            |          |                                                        |                          |
|                         |                      |                      | Septembre                                    | 2.08                         | 0.00                                   |                   |          |                                                        |                          |
|                         |                      |                      | Octobre                                      | 2.08                         | 0.00                                   |                   |          |                                                        |                          |
|                         |                      |                      | Septembre<br>Octobre<br>Novembre             | 2.08<br>2.08<br>2.08         | 0.00                                   |                   |          |                                                        |                          |
|                         |                      |                      | Septembre<br>Octobre<br>Novembre<br>Décembre | 2.08<br>2.08<br>2.08<br>2.08 | 0.00<br>0.00<br>0.00                   |                   |          |                                                        |                          |

Cela vous permet de visualiser l'ensemble et c'est un outil de contrôle de la prise de vacances par rapport au droit.

29.96 Cumul pris 17.00

Droit cumulé

Solde vacances 12.96

Since 1981

## Tableau des vacances

Le tableau annuel avec projection des vacances peut être obtenu via l'extraction de données. Les chiffres estimatifs des montants se basent uniquement sur le salaire de base.

|                                                                                                    | 8                          |                                                                    |                                                               |                                                              |                       |                                                         |                                         |                                         |                                                         |                                         |                                         |                                                 |                       |                                         |                                                    |                                         |                                         |                                                 | D                          | EM                                      | 101                                                | 6 -                                     | Ex                                      | trac                                            | ctic                       | on c                                    | le c                                               | lon                                     | né                                      | es                                              |      |
|----------------------------------------------------------------------------------------------------|----------------------------|--------------------------------------------------------------------|---------------------------------------------------------------|--------------------------------------------------------------|-----------------------|---------------------------------------------------------|-----------------------------------------|-----------------------------------------|---------------------------------------------------------|-----------------------------------------|-----------------------------------------|-------------------------------------------------|-----------------------|-----------------------------------------|----------------------------------------------------|-----------------------------------------|-----------------------------------------|-------------------------------------------------|----------------------------|-----------------------------------------|----------------------------------------------------|-----------------------------------------|-----------------------------------------|-------------------------------------------------|----------------------------|-----------------------------------------|----------------------------------------------------|-----------------------------------------|-----------------------------------------|-------------------------------------------------|------|
|                                                                                                    | F                          | ichier                                                             | A                                                             | ffich                                                        | age                   |                                                         | Ou                                      | tils                                    |                                                         | Ai                                      | de                                      |                                                 |                       |                                         |                                                    |                                         |                                         |                                                 |                            |                                         |                                                    |                                         |                                         |                                                 |                            |                                         |                                                    |                                         |                                         |                                                 |      |
|                                                                                                    |                            | Nouv                                                               | eau                                                           |                                                              |                       |                                                         |                                         |                                         |                                                         | L                                       |                                         |                                                 |                       |                                         |                                                    |                                         |                                         |                                                 |                            |                                         |                                                    |                                         |                                         |                                                 |                            |                                         |                                                    |                                         | _                                       |                                                 |      |
|                                                                                                    |                            | Nouv                                                               | eau av                                                        | /ec ta                                                       | ble t                 | temp                                                    | pora                                    | aire                                    |                                                         |                                         | I                                       | Résu                                            | ımé                   | gér                                     | néral                                              | de                                      | sala                                    | ires.                                           |                            |                                         |                                                    |                                         |                                         |                                                 |                            |                                         |                                                    |                                         | H                                       |                                                 |      |
|                                                                                                    | 1                          | Ouvri                                                              | r                                                             |                                                              |                       |                                                         |                                         |                                         |                                                         |                                         | I                                       | Résu                                            | ımé                   | gér                                     | néral                                              | par                                     | r rul                                   | briqu                                           | ies                        |                                         |                                                    |                                         |                                         |                                                 |                            |                                         |                                                    |                                         | Ŀ                                       |                                                 |      |
|                                                                                                    |                            | Ouvri                                                              | r à noi                                                       | uveau                                                        | u                     |                                                         |                                         |                                         | ►                                                       |                                         | I                                       | Résu                                            | ımé                   | gér                                     | néral                                              | des                                     | s ba                                    | ses (                                           | des                        | rubr                                    | ique                                               | 25                                      |                                         |                                                 |                            |                                         |                                                    |                                         | Ŀ                                       |                                                 |      |
|                                                                                                    |                            | Enreg                                                              | istrer                                                        |                                                              |                       |                                                         |                                         |                                         |                                                         |                                         | I                                       | Résu                                            | ımé                   | gér                                     | néral                                              | des                                     | s va                                    | cano                                            | es (                       | juso                                    | ļu'à                                               | la p                                    | ério                                    | de (                                            | cou                        | rant                                    | e)                                                 |                                         | Ŀ                                       |                                                 |      |
|                                                                                                    |                            | Enreg                                                              | istrer :                                                      | sous.                                                        |                       |                                                         |                                         |                                         |                                                         |                                         | ł                                       | Résu                                            | ımé                   | gér                                     | néral                                              | des                                     | s va                                    | cano                                            | es (                       | ann                                     | uel)                                               |                                         |                                         |                                                 |                            |                                         |                                                    |                                         |                                         |                                                 |      |
|                                                                                                    | 3                          | Confi                                                              | gurer                                                         | l'imp                                                        | rima                  | ante.                                                   |                                         |                                         |                                                         | Γ                                       |                                         |                                                 |                       |                                         |                                                    |                                         |                                         |                                                 |                            |                                         |                                                    |                                         |                                         |                                                 |                            |                                         |                                                    |                                         |                                         |                                                 |      |
|                                                                                                    |                            | Ferme                                                              | er                                                            |                                                              |                       |                                                         |                                         |                                         |                                                         |                                         |                                         |                                                 |                       |                                         |                                                    |                                         |                                         |                                                 |                            |                                         |                                                    |                                         |                                         |                                                 |                            |                                         |                                                    |                                         |                                         |                                                 |      |
| B C D E                                                                                                    | F                          | G H                                                                | I J                                                           | к                                                            | L                     | м                                                       | N                                       | 0                                       | Р                                                       | Q                                       | R                                       | s                                               | т                     | U                                       | v                                                  | v                                       | ×                                       | Y                                               | z                          | AA                                      | AB                                                 | AC                                      | AD                                      | AE                                              | AF                         | AG                                      | AH                                                 | AI                                      | AJ                                      | AK                                              | AL   |
| I des vacances (annuel)<br>1 i olde initial Droit 1 Pr<br>SSIV. 97.95 51.05<br>NC M 0.3337 1.6667<br>VDNT 5 2.0833                     | is1 Pagé1 I<br>0 0<br>-2 0 | Droit 2 Pris 2<br>51.05 0<br>1.6667 0<br>2.0833 0                  | Pagé 2 Droit<br>0 73.<br>0 1.666<br>0 2.083                   | 3 Pris 3<br>8 0<br>7 0<br>13 -3                              | Pagé 3<br>-200<br>0   | Drok 4<br>57.45<br>1.6667<br>2.0833                     | Pris 4<br>0<br>0<br>-2                  | Pagé 4<br>0<br>0                        | Droit 5<br>0<br>1.6667<br>2.0833                        | Pris 5<br>0<br>0<br>0                   | Pagé 5<br>0<br>0<br>0                   | Droit 6<br>0<br>16667<br>2.0833                 | Pris 6<br>0<br>0<br>0 | Pagé 6<br>0<br>0<br>0                   | Droit 7<br>0<br>1.6667<br>2.0833                   | Pris 7<br>0<br>0<br>0                   | Paşé 7<br>0<br>0<br>0                   | Drok 8<br>0<br>16667<br>2.0833                  | Pris 8<br>0<br>0<br>-10    | Pagé 8<br>0<br>0<br>0                   | Droit 9<br>0<br>1.6667<br>2.0833                   | Pris 9<br>0<br>0<br>0                   | Pagé 3<br>0<br>0<br>0                   | Droit 10<br>0<br>1.6667<br>2.0833               | Pris 10<br>0<br>0<br>0     | Pagé 10<br>0<br>0<br>0                  | Droit 11<br>0<br>1.6667<br>2.0833                  | Pris 11<br>0<br>0<br>0                  | Pagé 11<br>0<br>0<br>0                  | Droit 12<br>0<br>1.6667<br>2.0833               | Pris |
| AAND 2.9163 2.0833<br>INAAI 10.63 13.33<br>OER A 0 0<br>RTINI 3.3337 1.6667<br>JGE J 4.3337 1.6667<br>IMID1 3.3337 1.6667<br>TH JC 0 0 | 0 0 0                      | 2.0833 0<br>13.33 0<br>0 0<br>16687 0<br>16687 0<br>16687 0<br>0 0 | 0 2.083<br>0 13.3<br>0 1.666<br>0 1.666<br>0 1.666<br>0 1.666 | 13 0<br>13 0<br>17 0<br>17 0<br>17 0<br>17 0<br>17 0<br>17 0 | 0<br>0<br>0<br>0<br>0 | 2.0833<br>13.33<br>0<br>1.6667<br>1.6667<br>1.6667<br>0 | 0 0 0 0 0 0 0 0 0 0 0 0 0 0 0 0 0 0 0 0 | 0 0 0 0 0 0 0 0 0 0 0 0 0 0 0 0 0 0 0 0 | 2.0833<br>13.33<br>0<br>1.6667<br>1.6667<br>1.6667<br>0 | 000000000000000000000000000000000000000 | 000000000000000000000000000000000000000 | 0<br>13.33<br>0<br>16667<br>16667<br>16667<br>0 | 0<br>0<br>0<br>0<br>0 | 000000000000000000000000000000000000000 | 0<br>13.33<br>0<br>1.6667<br>1.6667<br>1.6667<br>0 | 0 0 0 0 0 0 0 0 0 0 0 0 0 0 0 0 0 0 0 0 | 000000000000000000000000000000000000000 | 0<br>13.33<br>0<br>16667<br>16667<br>16667<br>0 | 0<br>0<br>0<br>0<br>0<br>0 | 0 0 0 0 0 0 0 0 0 0 0 0 0 0 0 0 0 0 0 0 | 0<br>13.33<br>0<br>1.6667<br>1.6667<br>1.6667<br>0 | 0 0 0 0 0 0 0 0 0 0 0 0 0 0 0 0 0 0 0 0 | 0 0 0 0 0 0 0 0 0 0 0 0 0 0 0 0 0 0 0 0 | 0<br>13.33<br>0<br>16667<br>16667<br>16667<br>0 | 0<br>0<br>0<br>0<br>0<br>0 | 0 0 0 0 0 0 0 0 0 0 0 0 0 0 0 0 0 0 0 0 | 0<br>13.33<br>0<br>1.6667<br>1.6667<br>1.6667<br>0 | 0 0 0 0 0 0 0 0 0 0 0 0 0 0 0 0 0 0 0 0 | 0 0 0 0 0 0 0 0 0 0 0 0 0 0 0 0 0 0 0 0 | 0<br>13.33<br>0<br>16667<br>16667<br>16667<br>0 |      |

## Impression fiches de paie

| <u>🐸</u>                    | DEMO16 - | Impression des fiches de pa | ie    | - • × |
|-----------------------------|----------|-----------------------------|-------|-------|
| Impression du mois          | Avril 🗸  | Au mois                     | ~     |       |
| Sans les salaires à zé      | o        |                             |       |       |
| 🗌 Filtre sur la ville du do | nicile   | ✓ Filtre sur le pays du dom | icile | ¥     |
| Filtre sur le code succ     | ırsale   | Filtre sur le départemen    | t     | V     |
| Filtre sur le compte ar     | alytique |                             |       |       |
|                             |          |                             |       |       |

Nouveaux filtres d'impression :

14023.52 4781.46 1839.01 6397.13

- Sur le département
- Sur le compte analytique

## Changement de langue d'utilisation

| 8       | WinEUR Salaires |                                                                               |                                                                                                    |        |                    |   | - 🗆 🗙    |  |
|---------|-----------------|-------------------------------------------------------------------------------|----------------------------------------------------------------------------------------------------|--------|--------------------|---|----------|--|
| Fichier | C               | Outils Aide                                                                   |                                                                                                    | _      |                    |   |          |  |
| Þ       | »<br>&          | <ul> <li>Paramètres du programme</li> <li>Gestion des utilisateurs</li> </ul> |                                                                                                    |        |                    |   |          |  |
| Code    |                 | Impo                                                                          | rt données TopMan Salaire (DOS)                                                                                                    | ^      |                    |   |          |  |
| DEMHS   | -               | · ·                                                                           |                                                                                                    | - nEUR | \Salaires\Data\    |   | 000      |  |
| DEMMON  | ۲               | Sélec                                                                         | tionner la couleur de l'arrière plan                                                                                                    | hEUR   | nEURSalaires\Data\ |   |          |  |
| DEMO    |                 | Facte                                                                         | Facteur d'affichage                                                                                                    |        | nEURSalaires\Data\ |   | 18       |  |
| DEMO    |                 | MS p                                                                          | S police par défaut Sans Serif                                                                                                    | hEUR   | hEURSalaires\Data\ |   | Salaires |  |
| DEMO    |                 |                                                                               |                                                                                                    | nEUR   | \Salaires\Data\    |   |          |  |
| DEMO    |                 | Crée                                                                          | réer une société à partir d'un fichier zip                                                                                                    |        | hEURSalaires\Data\ |   |          |  |
| DEMO    |                 | Insér                                                                         | er des sociétés                                                                                                    | NEUR   | \Salaires\Data\    |   |          |  |
| DEMO    |                 | Supp                                                                          | rimer des sociétés                                                                                                    |        | hEURSalaires\Data  |   |          |  |
| DEMO    |                 | Changer le chemin d'une liste de sociétés                                     |                                                                                                    |        | \Salaires\Data     |   |          |  |
| DEMOa   |                 | Char                                                                          | Charger une table d'impôts à la source dans plusieurs sociétés<br>Créer les coffres M-Files d'une liste de sociétés<br>Créer les comptes M-Files de plusieurs sociétés |        | hEURSalaires\Data  |   |          |  |
| DEMOb   |                 | Char                                                                          |                                                                                                    |        | nEURSalaires\Data  |   |          |  |
| DEMOc   |                 | Crée                                                                          |                                                                                                    |        | hEURSalaires\Data  |   |          |  |
| DEMOc   |                 | Crée                                                                          |                                                                                                    |        | Salaires (Data     |   |          |  |
| DEVISE  |                 | Choi                                                                          | sir la langue 🔹 👌                                                                                                    |        | Deutsch            | ۷ |          |  |
| <       |                 | Vérif                                                                         | er et reconstruire des données                                                                                                    |        | Anglais            |   |          |  |
| L       |                 | Diag                                                                          | nostique multi-sociétés                                                                                                    | ~      | français           |   |          |  |

Il n'est plus nécessaire de quitter le programme si vous souhaitez changer de langue d'utilisation en cours de route.

Depuis l'écran d'accueil, sélectionnez Outils-Choisir la langue

- 7 -

GIT

Profil

etudiant

administrateur

Copier le profil

Since 1981

## **Expéditeur d'E-mails**

|                                                                                                    | DEMOc16 - Paramètres de la société 🛛 🗕 🗖 🗙                                                                                                    |                                                                                                    |  |  |  |  |  |  |
|----------------------------------------------------------------------------------------------------|----------------------------------------------------------------------------------------------------|----------------------------------------------------------------------------------------------------|--|--|--|--|--|--|
| Nom société<br>Adresse<br>Code postal<br>Canton<br>Numéro de registi<br>Numéro d'identific<br>d'éphone / fax /<br>d'éphone / fax /<br>d'éphone / fax | Stater #G         Rue Le Royer 24         Izzz       Vile         Acacias         Genève       Pays         Suisse       v         e du commerce       OH-100.788.128-6         Endit e du commerce       Vile         endit former DE       12345677         Edit e aucuraise       Editer aucuraise         email Impôt source / Certificat salaire       Åges / Temps de travial         Mornale       OFF         Pick de paie       Pick de paie         entrophrance 10,1MPM(A)       Mornale         Def Par un not de passe       0.00         s POP par un ot de passe       0.00         s POP par un ot de passe       0.00         s POP par un ot de passe       0.00         s POP par un ot de passe       0.00         s POP par un ot de passe       0.00         s POP par un ot de passe       0.00         s request infinance 4       0.00         s ROP par un ot de passe       0.00         s request trait libre       0.00         s request trait autorit de passe       0.00         s request regions de passe       0.00         s request regions de passe       0.00         s requestrait individue | Si l'expéditeur d'E-mails doit être différent que celui<br>qui a été indiqué dans le paramétrage du serveur<br>d'E-mail, il faut l'indiquer dans les paramètres de la<br>société dans l'onglet <b>Divers.</b><br>Si ce champ est rempli, il passera par-dessus<br>le paramétrage par défaut. |  |  |  |  |  |  |
| Copie de profils                                                                                                    |                                                                                                    |                                                                                                    |  |  |  |  |  |  |
| 8                                                                                                    | DEMO16 - Gestion des profils 🛛 🗖                                                                                                    | ×                                                                                                    |  |  |  |  |  |  |

En faisant un clic droit de la souris sur un profil, vous pouvez le copier pour en créer un autre.

## Salon RH

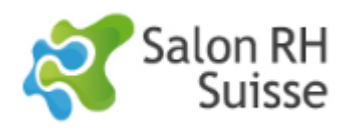

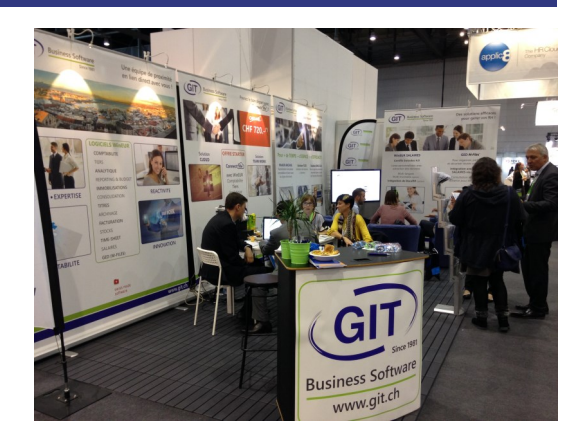

Comme chaque année, nous y serons ! Nous nous réjouissons de vous accueillir sur notre stand F18, halle 2.

Salon RH Suisse 2016 10ème Salon Solution Ressources Humaines

5 & 6 octobre 2016 9h00 - 17h30 Halle 2 Palexpo Genève